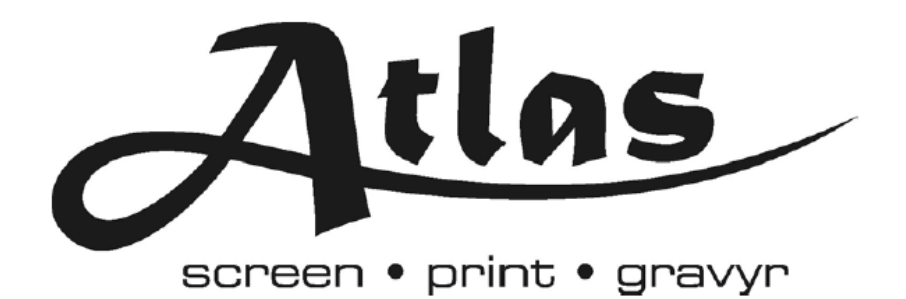

# **GelSprinter GXe3350N**

## Snabbguide

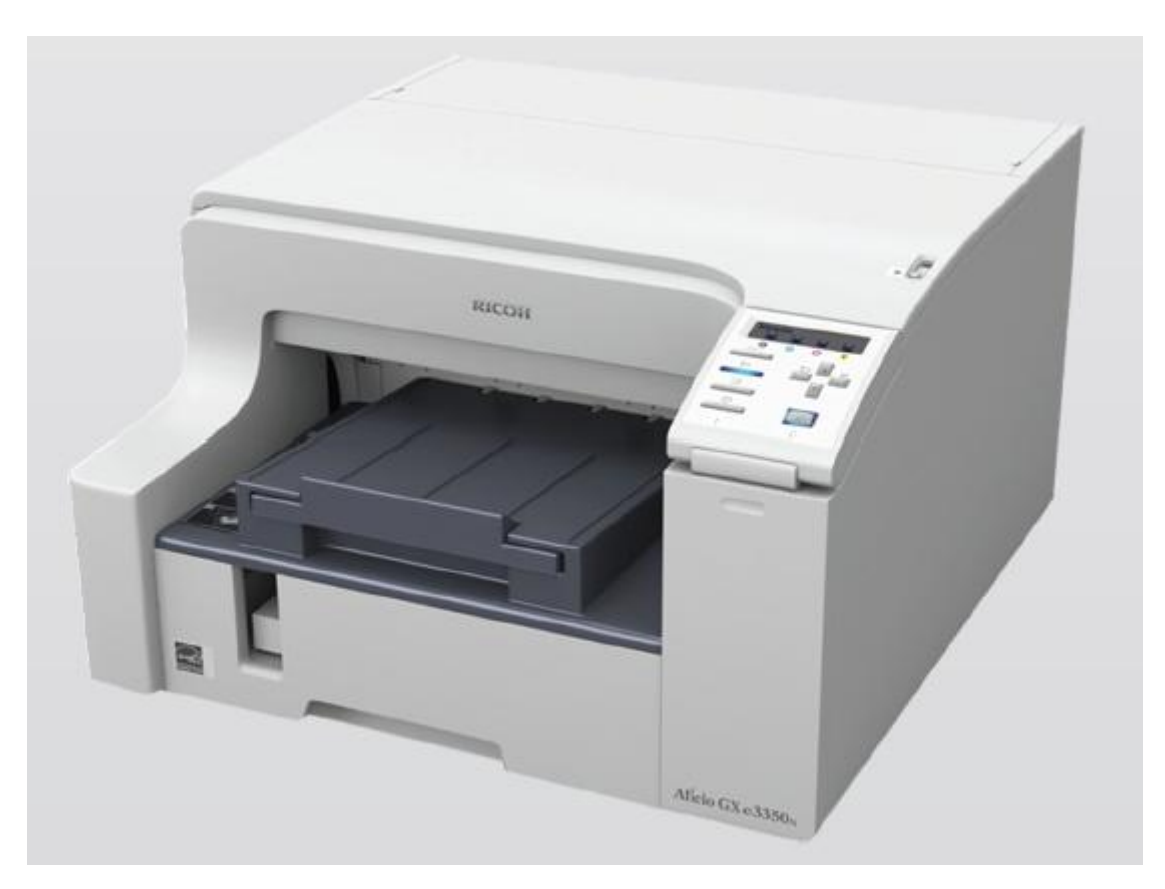

#### Installation av skrivare

1)Börja med att öppna förpackningen skrivaren anlände i. Tag ut skrivare och lägg kablage och övriga tillbehör åt sidan. Placera skrivaren på en stabil yta, skrivaren ska stå så att den inte skakar när den skriver ut för bästa resultat. Tag sedan bort den orangea skyddstejpen som håller skrivarens delar på plats under transporten. Sätt i strömkabeln i skrivaren men SLÅ INTE PÅ SKRIVAREN!

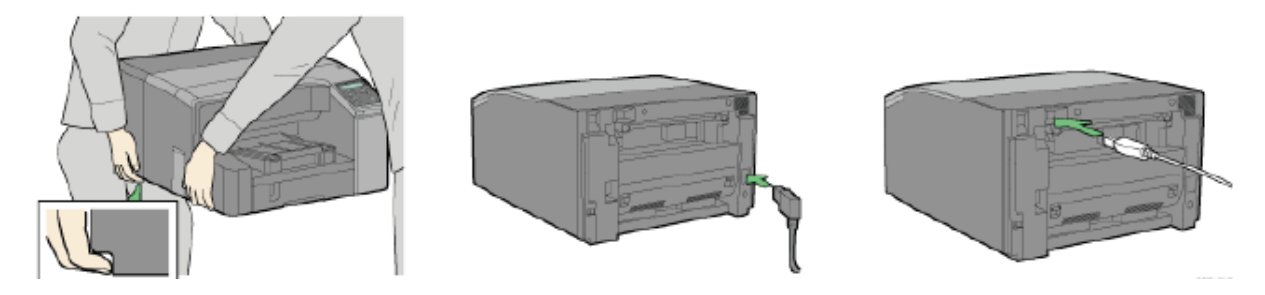

2)Plocka nu fram patronerna till skrivaren ur sina respektive förpackningar. Öppna sedan högra främre luckan (se bilden nedan) och för in patronerna i tur och ordning. Från vänster; svart (SG K), cyan (SG C), magenta (SG M) och gul (SG Y). Tryck till varje patron tills den sitter fast ordentligt. När alla patroner är insatta i maskinen kan luckan stängas. Skaka inte patronerna!

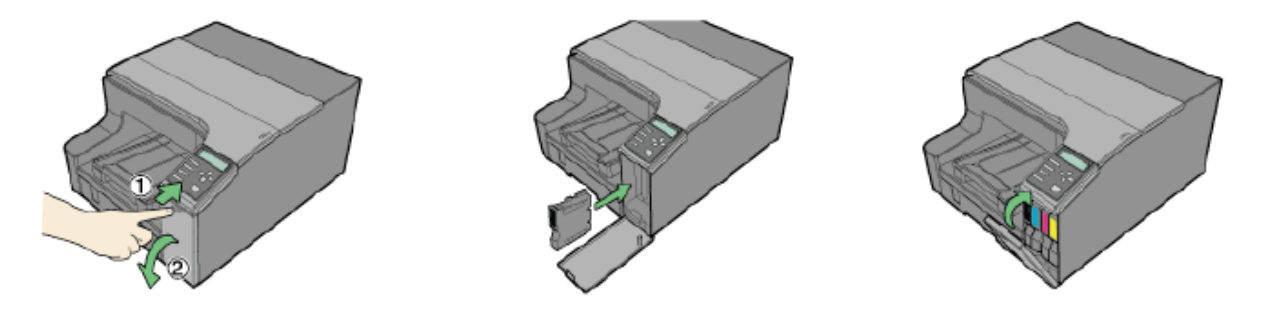

3)Öppna nu pappersfacket genom att lyfta locket rakt uppåt och sedan dra pappersfacket rakt utåt från maskinen. Anpassa sedan hjälpskenorna till den pappersstorlek som ska användas. Ladda facket med papper, skjut tillbaka pappersfacket och dra ned locket på plats igen.

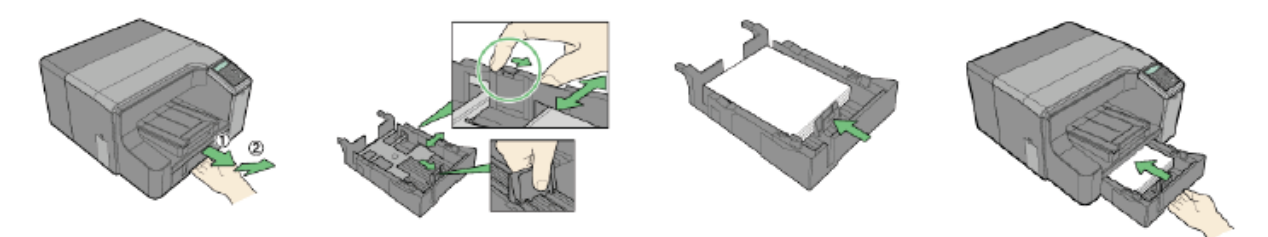

Atlas Screen GXe3300N

4)Sätt nu i strömkabelns kontakt i väggurtaget och sätt in USB-kabeln i datorn. SLÅ INTE PÅ STRÖMMEN PÅ SKRIVAREN!

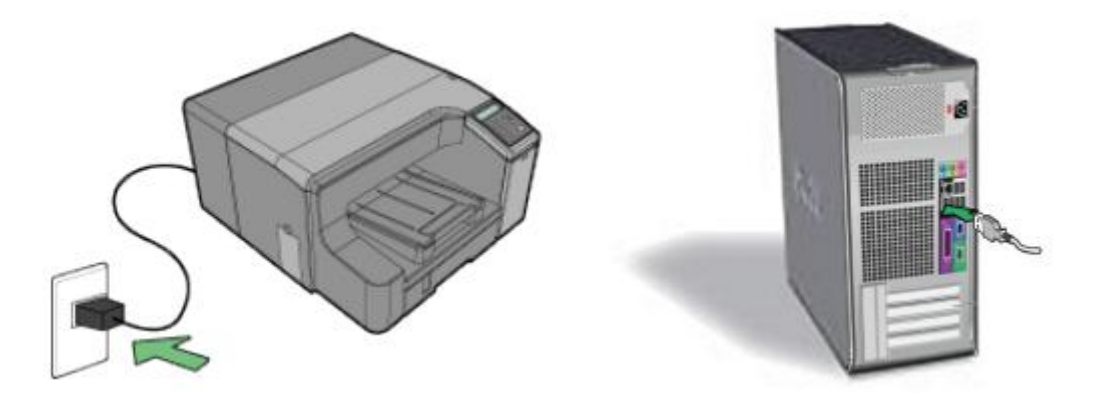

5)Starta sedan datorn och vänta tills Windows har startat helt. Sätt sedan i Ricoh CD'n i CD-ROMspelaren. På CD-skivan finns drivrutinerna till skrivaren och programmet bör starta automatiskt. Följ sedan instruktionerna på datorskärmen som börjar med språkval för installationen.

6)Fortsätt sedan till installationen för OEM-drivrutinerna i installationsguiden.

### Installation av OEM-drivrutiner

För att kunna få ut det mesta möjliga av ICC-profilen PowerDriver-F behöver inställningarna för Richo OEM-drivrutinerna justeras.

1)Börja med att klicka på **Start**-ikonen (se bild nedan, pil 1). Välj sedan **Skrivare och Fax**(se bild nedan, pil 2). Fönstret **Skrivare och Fax**.

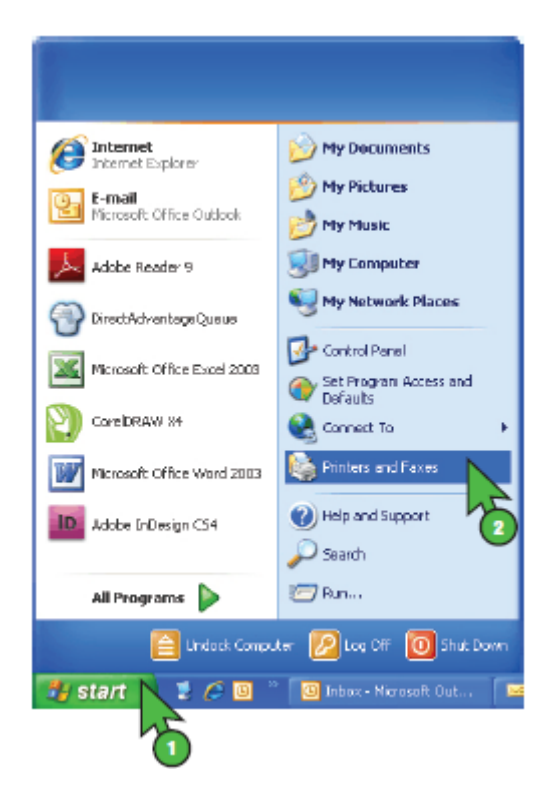

Atlas Screen GXe3300N

2)Högerklicka nu på ikonen med namnet **Richo GXe3350N** (se bild nedan, pil2) och välj **Utskriftsinställningar**(se bild nedan, pil3).

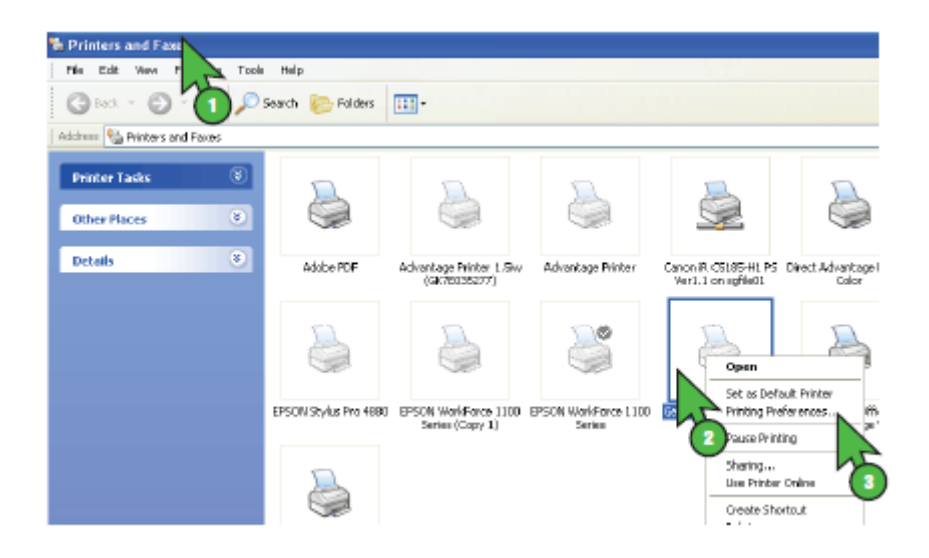

3)Klicka nu på rullgardinsmenyn för **Papperstyp** och välj **Bläckstråle, Normalt papper**(se figur nedan, pil 2). Klicka sedan på knappen **Användarinställningar**(se bild nedan, pil 3). När både Papperstyp och Användarinställningar har valts, klicka på **Ändra.** Fönstret **Ändra Användarinställningar** kommer nu att öppnas.

| 💩 GelSprinter GX e3300N Printi  | ng Preference                                     | ? 🛛                                                                    |
|---------------------------------|---------------------------------------------------|------------------------------------------------------------------------|
| Setup Page Settings Edit Mainte | enance Printer Cortoratio                         | n                                                                      |
| Custom Settings:                | Paper type:<br>Paper source tray:                 | Inkiet Plain Paper<br>Tray 1                                           |
|                                 | Print Quality                                     | C Quality priority<br>C Speed priority<br>C High speed                 |
| Leiter (81/2'' x 11'')          |                                                   | User settings Change                                                   |
|                                 | Color/Black and Whit                              | e Color 🗖 Level Color<br>C Black and White                             |
|                                 | Job type:<br>Display Preview<br>() Inauthorized c | Normal Frint       v and Print screen       opy       Control Settings |
| Load paper face down.           |                                                   |                                                                        |
| 🔚 User Guide                    | About                                             | Restore Defaults                                                       |
|                                 | ОК С                                              | Cancel Apply Help                                                      |

4) Matcha nu inställningarna med de som visas i figuren nedan.

I rullgardinsmenyn **Användarinställningar**, klicka på pilen och välj **Prioritera Kvalitet** (se bild nedan, pil 2). I menyn **Prioritet för bildhantering**, välj **Hög kvalitet** (bild nedan, pil 3). Klicka även i rutan **Jämna bilder med låg upplösning**(bild nedan, pil 4). I rullgardinsmenyn **Färgprofil**, välj **Av**. I menyn **Återgiv. av grått**, välj **K(Svart) endast för text**(se bild nedan, pil 5). Klicka sedan i rutan **Använd ICM**(se bild nedan, pil 6).

När de rätta inställningarna har valts, klicka **OK** (se bild nedan, pil 7). Genom att klicka **OK** återvänder Du till fönstret **Utskriftsinställningar**. Klicka nu på **Verkställ** för att bekräfta de nya inställningarna och spara dem.

| Change User Setting                                                                                                    | ? 🛛                                                                               |
|----------------------------------------------------------------------------------------------------|-----------------------------------------------------------------------------------|
| Image Adjustments Bala Adjustments Misc.                                                                                                    | 1                                                                                 |
| User Settings: Inkjet Plain Paper<br>Quality priority<br>Image processing priority<br>High quality<br>Adjust photos and images<br>Smooth low resolution images | Color Settings Color profile:                                                     |
| Dithering     Automatic     Use error diffusion     Photos and images                                                                                          | Use ICM<br>Iter method:<br>By nost system<br>ICM intent:<br>Pictures (Perceptual) |
|                                                                                                    | Restore Defaults                                                                  |
|                                                                                                    | OK Cancel Help                                                                    |
|                                                                                                    | - 75                                                                              |

5)OEM-drivrutinerna har nu anpassats så att de kan användas tillsammans med PowerDriver-R. Fortsätt nu med installationen av PowerDriver-R.

Skrivaren GXe3350N med tillhörande bläck kan användas med två olika konfigurationer. Om du inte känner till någon av metoderna går det utmärkt att kontakta Atlas Screen för rådgivning.

## Installation av PowerDriver-R alternativt ICC-profil

ICC Profile-konfigurationen: ICC-profilen används när utskrifter sker från bildhanteringsprogram. Navigera då fram till mappen **'ICC-Profiles\_v1.02'** och för instruktionerna i denna folder.

PowerDriverR-konfiguratioen: för att installera mjukvaran öppna '**PowerDriverR-v2.9.3**' och kör install.exe-filen och följ instruktionerna på skärmen (se även instruktioner i snabbmanualen för att se hur samma profil kan hämtas från Sawgrass hemsida.)

#### **Installation av PowerDriver-R**

1)Besök först hemsidan för Sawgrass Technologies, www.sawgrassink.com, och navigera dig fram till PowerDriver-R Download page. Börja med att markera Technical Support, markera sedan SubliJet Technical Support, därefter SubliJet Downloads och till sist, klicka på PowerDriver Downloads for SubliJet(se bilden nedan).

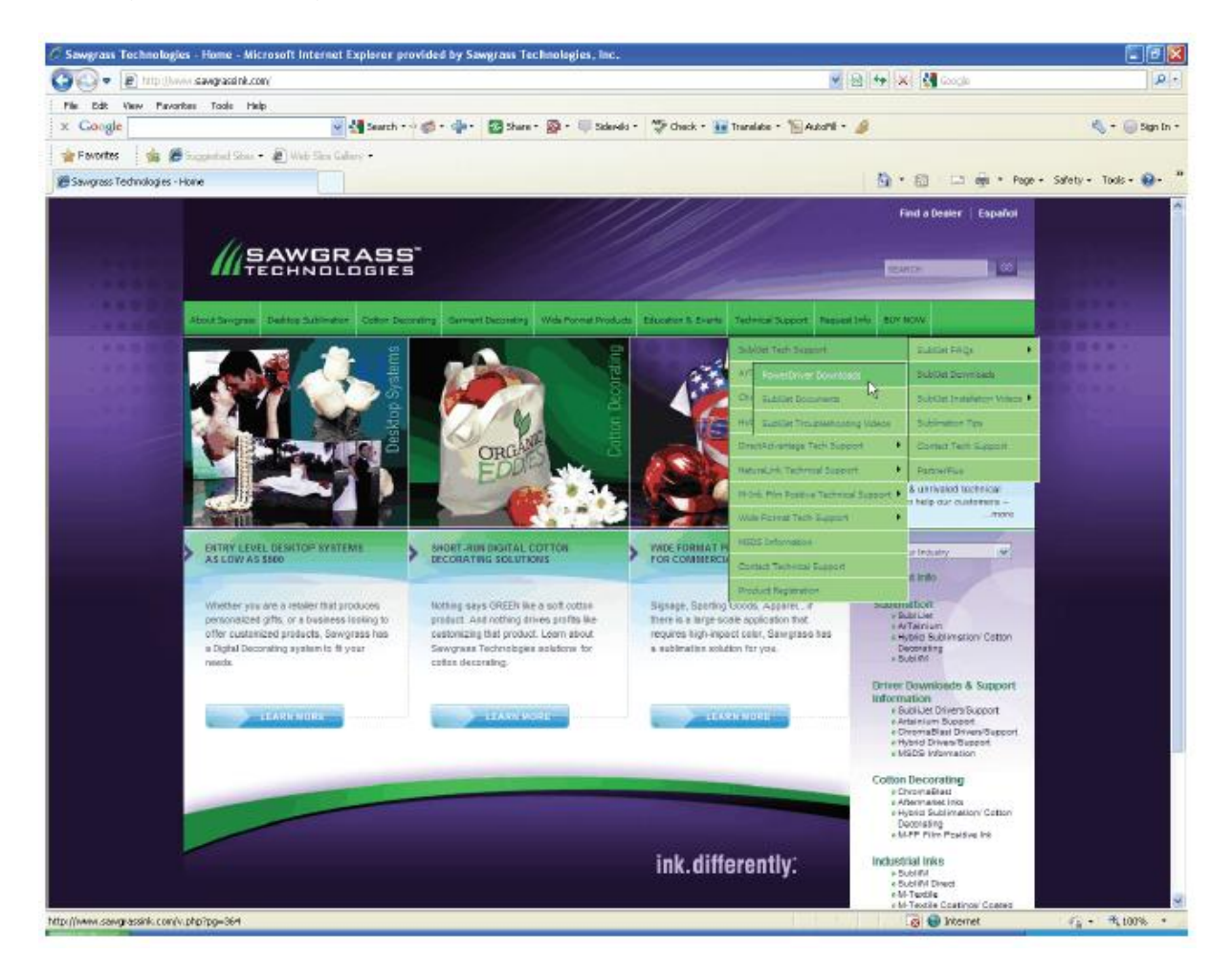

2) I fönstret **PowerDriver Downloads for SubliJet** som nu öppnas, klicka på namnet för Din printer (**GXe3350N**) som associeras med Ditt operativsystem(se figur nedan) och spara filen på **Skrivbordet**.

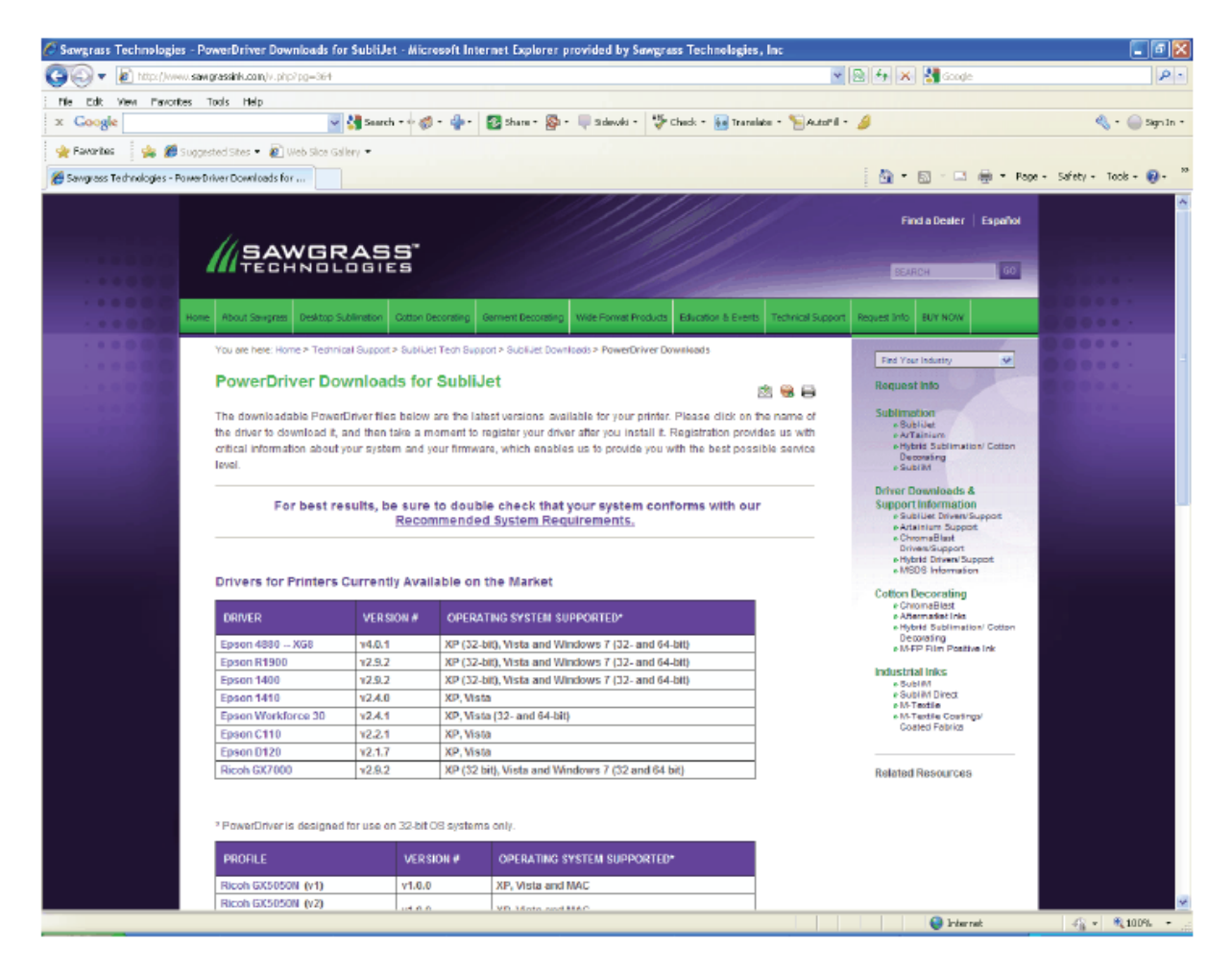

3) Dubbelklicka nu på den nyss nedladdade filen på skrivbordet. När installationsguiden öppnas klicka på **Next**. Klicka sedan på **I Agree** (efter det att avtalet lästs igenom) i nästföljande dialogruta för att fortsätta med installationen (se bilderna nedan).

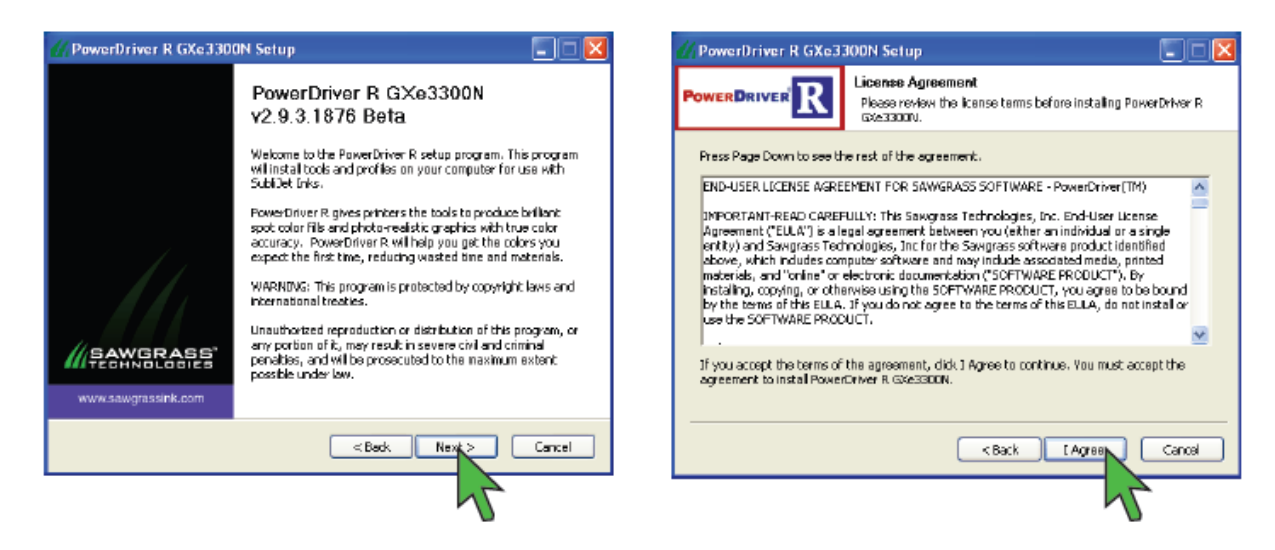

4) Klicka på **Next** i dialogrutan **Choose components**, nu öppnas dialogrutan **Choose Install Location**. Om drivrutinerna ska ligga någon annan stans än på den förvalda platsen, kicka på **Browse** och välj ny plats för filerna. Klicka annars på **Install** (se bilderna nedan).

| 💋 PowerDriver R GXe3                                   | 300N Setup                                                                                                    | 🗆 🔀 🥢 PowerDriver R GXe:                               | 3300N Setup                                                                                                    |
|--------------------------------------------------------|----------------------------------------------------------------------------------------------------|--------------------------------------------------------|----------------------------------------------------------------------------------------------------|
| PowerDriverR                                           | Choose Components<br>Choose which features of PowerDriver R G/e3300N you war<br>instal.                                                                                                    |                                                        | Choose Install Location<br>Choose the Folder in which to install PowerDriver R GVe3300N.                                                |
| Check the components you install. Click Next to contin | u want to install and uncheck the components you don't went to<br>ue.                                                                                                    | setup will instal PowerDr<br>folder, dick Browse and s | iver R. GXe3300N in the following folder . To install in a different<br>elect another folder . Click Install to start the installation. |
| Select components to insta                             | ol:<br>Print to file<br>Print to file | Destination Polder<br>EXProgram Efect(5a)              | igress/PowerDriver R (GAE3300N) Drowst                                                                                                  |
| Spece required: 18.2MB                                 |                                                                                                    | Space required: 10.2MB<br>Space available: 43.7GB      |                                                                                                    |
|                                                        | < Back Next Can                                                                                                    | :el                                                    | K Kadk Instal Cancel                                                                                                    |
|                                                        | 7                                                                                                    |                                                        | 7                                                                                                    |

5)Efter att **Install** har valts kommer en ny dialogruta dyka upp där det går att se hur installationen fortskrider. Det kommer även att dyka upp en varningsruta där Windows varnar för att programmet inte passerar Logo-testet (se bilder nedan). Ignorera denna varning och klicka **Continue Anyway**.

| M PowerDriver R GXe3300N Setup                                                          | Hardware Installation                                                                                                    |
|-----------------------------------------------------------------------------------------|----------------------------------------------------------------------------------------------------|
| Power DRIVER Installing<br>Please wait while PowerDriver R EXe330DN is being installed. | The software you are installing for this hardware:                                                                                                    |
| Extract: UNI_IQ_99_100.dl                                                               | Printers                                                                                                    |
| Show details                                                                            | has not passed Windows Logo testing to verify its compatibility<br>with Windows XP. ( <u>Tell me why this testing is important.</u> )                                                                                                    |
|                                                                                         | Continuing your installation of this software may impair<br>or destabilize the correct operation of your system<br>either immediately or in the future. Microsoft strongly<br>recommends that you stop this installation now and<br>contact the hardware vendor for software that has<br>passed Windows Logo testing. |
| < Back Close Cancel                                                                     | Continue Anyway STOP Installation                                                                                                    |
|                                                                                         | 1                                                                                                    |

6) När installationen närmar sig sitt slut kommer en ny dialogruta dyka upp och be om registrering av produkten. Hoppa inte över detta steg då det är nödvändigt för att Du ska kunna nyttja produkten fullt ut och använda alla funktioner. Välj **Click Here to Obtain Registration Code** för att få en kod till registreringen.

| Thank you for using PowerDriver R GXe3300N. Please register your product Enjoy the Benefits of Registration! "Sawgrass is continuously making improvements to our software solutions. Registering your copy of this software become available. Stay on the cutting edge of transfer printing a support department frequently sends our customers involuable technical updates and tips. The only wey to receive these update is to becoming a support department frequently sends our customers involuable technical updates and tips. The only wey to receive these updates is to becoming a support is at the sublimation and announcements from comparise in the sublimation industry. Register today and take the first stay to becoming a support is at no charge. "Sawgrass offers various sales promotions throughout the year to our countemets. By registering loday, you will be notified about exclusive offers for Sawgrass customers.  Product ID: 142444952 Product ID: 142444952 Product ID: 14244952 Product ID: 14244952 Product ID: 14244952 Product ID: 14244952 Product ID: 14244952 Product ID: 14244952 Product ID: 14244952 Product ID: 14244952 Product ID: 1424 | werDriver R GXe3300N Registration                                                                                                    | C Sawgrass Technologies Product Registration - Wicrosoft Internet Explorer provided by Sawgr.                                                                                                    |
|----------------------------------------------------------------------------------------------------|----------------------------------------------------------------------------------------------------|----------------------------------------------------------------------------------------------------|
| Thank you for using PowerD river R GKe3300N. Please register your product  Enjoy the Benefite of RegistrationI Sawgress is continuously making improvements to our software solutions. Begistering your copy of this estivate allows us to update your company when new versions of the software become available. Stay on the cutting adge of transfer printing by registering today.  Our technical updates and tips. The only way to receive these updates is to poetome a registered user of our products. Register today and take the list step to becoming a expert in your field.  The eUpdate is a monthly electronic newsletter field with valuable marketing riormation, updated technical information end announcements from company to cut subcorption list at no oharge.  Sawgress customers.  Click Here to Obtain Registration Code Product ID: 142444952 Registration Code:                                                                                                    |                                                                                                    | Checken W Hard harden and and a find                                                                                                    |
| Here you for using PowerDriver Pickesbock. Presse register your product. Enjoy the Benefits of Registration! Generating your copy of this software allows us to update your company then new versions of the software become available. Stay on the cutting dge of transfer printing by negistering today. Dur technical support department frequently sends our cutatomers involuable achnical updates and tips. The only way to receive these updates is to occome a registering today. Dur technical support department frequently sends our cutatomers involuable company then news or or up products. Register today and take the first tep to becoming a expert in your field. The outpdate is a morthly electronic newsletter filed with valuable marketing fromation, updated technical information and announcements from orpanies in the sublination industry. Register today and we will add your orpany to cur subacetion industry. Register today and we will add your orpany to cur subacetion industry. Register today and we will add your orpany to cur subacetion industry. Register today and we will add your orpany is our subacetion industry. Register today and we will add your orpany is our subacetion industry. Register today and we will add your orpany to cur subacetion industry. Register today and we will add your orpany is our subacetion industry. Register today and we will add your orpany is our subacetion industry. Register today and we will add your orpany is our subacetion industry. Register today and we will add your orpany is our subacetion industry. Register today and we will add your orpany is also charge. Finduce IID: 142444952 Produce IID: 142444952 Registration Code:                                                                                                    | and you for union Denne Driver D. CV-2200M Planets register your conduct                                                                                                    | X Consile                                                                                                    |
| Enjoy the Benefits of Registration!<br>awgress is continuously meking improvements to our software solutions,<br>agistering your copy of this software become available. Stay on the cutting<br>dge of transfer printing by registering today.<br>It technical updates and tips. The only way to receive these updates is to<br>secone a registered user of our products. Register today and take the first<br>cp to becoming a expert in your field.<br>he eUpdate is a monthly electronic newsletter filed with valuable marketing<br>formation, updated technical information and announcements from<br>omparity in the sublimation industry. Register today and we will add your<br>omparity to cur subscription list at no charge.<br>awgress offers various sales promotions throughout the year to our<br>ustomers.<br>Product ID: 142444952<br>Product ID: 142444952<br>Registration Code:                                                                                                    | nank you for using Howeld liver in GARESSOON. Frease register your product                                                                                                    | Antonia I de Managemente División altera                                                                                                    |
| Enjoy the Benefits of Registration!<br>avgrass is continuously making improvements to our software solutions.<br>egistering your copy of this software become available. Stay on the outting<br>dge of transfer printing by registering today.<br>ur technical support department frequently sends our customers invaluable<br>control support department frequently sends our customers invaluable<br>control updates and tizs. The only way to receive these updates is to<br>secone a registered user of our products. Register today and take the first<br>corporates in the submation industry. Register today and take the first<br>corporates in the submation industry. Register today and we will add your<br>ompany to cur subscription list at no charge.<br>awgrass offers various sales promotions throughout the year to our<br>satemets.<br>Product ID: 142444952<br>Product ID: 142444952<br>Registration Code:                                                                                                    |                                                                                                    | Tradina i in far affred and . The second state of the second state of the second state |
| awgrass is continuously making improvements to our software solutions.<br>egistering your popy of this software bocome available. Stay on the outing<br>dge of transfer printing by registering today.<br>to technical support department frequently sends our oustomers invaluable<br>second a registered user of our products. Register today and take the lint<br>eeo to becoming a expert in your field.<br>he e Update is a monthly electronic newsletter filed with valuable marketing<br>formation, uddeted technical information and announcements from<br>orrpanies in the subfination industry. Register today and we will add your<br>organies in the subfination industry. Register today and we will add your<br>organies in the subfination industry. Register today and we will add your<br>organies in the subfination industry. Register today and we will add your<br>organies in the subfination industry. Register today and we will add your<br>organies in the subfination industry will be notified about exclusive offers for<br>awgrass customers.<br>Product ID: 142444952<br>Product ID: 142444952<br>Registration Code:                                                                                                    | Enjoy the Benefits of Registration!                                                                                                    | A surgius terrologie Podul tegenson                                                                                                    |
| Dur technical support department frequently sends our customers invaluable achnical updates and tips. The only way to secret these updates is to ecome a registered user of our products. Register today and take the first tep to becoming a expert in your field.                                                                                                    | awgrass is continuously making improvements to our software solutions,<br>egistering your copy of this software allows us to update your company<br>hen new versions of the software become available. Stay on the cutting<br>dge of transfer printing by registering today. | AND A SAWGRASS                                                                                                    |
| ecome a registered user of our products. Register today and take the first<br>tep to becoming a expert in your field.<br>The eUpdate is a monthly electronic newsletter filled with valuable marketing<br>formation ubdeted technical information and announcements from<br>ompany to our subscripton list at no charge.<br>awgrass offers various sales promotions throughout the year to our<br>ustomers. By registering today, you will be notified about exclusive offers for<br>awgrass customers.<br>Product ID: 142444952<br>Product ID: 142444952<br>Registration Code:                                                                                                    | ur technical support department frequently sends our customers invaluable<br>chnical updates and tips. The only way to receive these updates is to                                                                                                    | Product Registration                                                                                                    |
| eep to becoming a expert in your field.<br>he e Update is a monthly electronic newsletter filed with valuable marketing<br>formation, updeted technical information and announcements from<br>organises in the sublimation industry. Register today and we will add your<br>organy to cur subscription list at no charge.<br>awgrass offers various sales promotions throughout the year to our<br>ustomers. By registering today, you will be notified about exclusive offers for<br>awgrass customers.<br>Click Here to Obtain<br>Registration Code<br>Product ID: 142444952<br>Registration Code:                                                                                                    | scome a registered user of our products. Register today and take the first                                                                                                    | Hane                                                                                                    |
| he e Update is a monthly electronic newsletter filed with valuable marketing<br>formation, ucdeted technical information and announcements from<br>orpanies in the subfination industry. Register today and we will add your<br>orpany to cur subscripton list at no chaige.<br>awgrass offers various sales promotions throughout the year to our<br>ustomets. By registering today, you will be notified about exclusive offers for<br>awgrass customers.<br>Click Here to Obtain<br>Registration Code<br>Product ID: 142444952<br>Registration Code:                                                                                                    | ep to becoming a expert in your field.                                                                                                    | Company                                                                                                    |
| he eUpdate is a monthly electronic newsletter filled with valuable marketing<br>formation, updeted technical information and announcements from<br>organizes in the sublimation industry. Register today and we will add your<br>organizes in the sublimation industry. Register today and we will add your<br>organizes offers various sales promotions throughout the year to our<br>ustomers. By registering today, you will be notified about exclusive offers for<br>awgrass customers.                                                                                                    |                                                                                                    | hidrows                                                                                                    |
| formation, uccleted technical information and announcements from<br>ompanies in the sublimation industry. Register today and we will add your<br>onpany to cur subscription list at no chaige.<br>awgrass offers various sales promotions throughout the year to our<br>ustances. By registering today, you will be notified about exclusive offers for<br>awgrass customers.<br>Click Here to Obtain<br>Registration Code<br>Product ID: 142444952                                                                                                    | he eUpdate is a monthly electronic newsletter filled with valuable marketing                                                                                                    | City                                                                                                    |
| Originities in the sublimation industry. Hegister today and we will add your     originary to cur subscription list at no charge.     awgrass offers various sales promotions throughout the year to our     ustomers. By registering today, you will be notified about exclusive offers for     awgrass customers.     Click Here to Obtain     Registration Code     Product ID: 142444952     Code     Registration Code:     Code     Code:     Code:      | formation, updated technical information and announcements from                                                                                                    | Static Please select your state M                                                                                                    |
| Array results offers various sales promotions throughout the year to our     usioners. By registering loday, you will be notified about exclusive offers for     awgrass customers.     Click Here to Obtain     Registration Code     Product ID: 142444952     Click Here to Obtain     Registration Code:     Other throughout the product of the product of the produ      | ompanies in the subimation inclusity. Register today and we will add your                                                                                                    | 200                                                                                                    |
| awgrass offers various sales promotions throughout the year to our ustomers. By registering loday, you will be notified about exclusive offers for awgrass customers.                                                                                                    | ompany to our subscription list at no charge.                                                                                                    | Diversion of the second second s                                                                                                    |
| Argites on site version is address in each of the site of the site of the sit  | awarase offers various value promotions throughout the year to our                                                                                                    | Email Address                                                                                                    |
| Avgrass customers  Avgrass customers  Click Here to Obtain Registration Code  Ptoduct ID: 142444952  Registration Code:                                                                                                    | ustomers. By registering today, you will be political about exclusive offers for                                                                                                    | You must enter a void email address in order to receive your registration of                                                                                                    |
|                                                                                                    | awarass customers.                                                                                                    | Receive: Please select your resulter                                                                                                    |
| Click Here to Obtain Registration Code Product ID: 142444952 City Here to Obtain Registration Code Registration Code:                                                                                                    |                                                                                                    | Product: Please solect your preduct                                                                                                    |
| Registration Code     Fernance version is only registed if you are registed as a 1400 product.       Product ID:     142444952       Registration Code:     Other fernance is finded digit surface flag in the topolo and.                                                                                                    | Click Here to Obtain                                                                                                    | Product ID: 142444952                                                                                                    |
| Product ID: 142444952                                                                                                    | Registration Code                                                                                                    | Firmware version is only required if you are registering a 1400 product.                                                                                                    |
| Product ID: 142444952                                                                                                    |                                                                                                    |                                                                                                    |
| Product ID: 142444332 45 52 55 55 55 55 55 55 55 55 55 55 55 55                                                                                                    |                                                                                                    | Firmware Version:                                                                                                    |
| Post firmware is the final 6 digit surface that pints out. Please welly that the internation is accurate battere clicking the 'Continue' battere.                                                                                                    | Pidduct ID: 142444332                                                                                                    | Other termware version by printing nozzlik shedr through the Epson driver                                                                                                    |
| Registration Code:                                                                                                    |                                                                                                    | your ferenvare is the first 6 digit number that prints out.<br>Please verify that the information is accurate before clicking the 'Continue' button.                                                                                                    |
| BARLAN BY BARLANDER AND A STATE OF A STATE OF A ST                                                                                                    | Registration Code:                                                                                                    |                                                                                                    |
| nanon ter high same plet. M                                                                                                    |                                                                                                    | Please select.                                                                                                    |
| Apply Code                                                                                                    | Apply Code                                                                                                    | Contract                                                                                                    |
|                                                                                                    |                                                                                                    | Tree Date of the second second s                                                                                                    |

7)Följ instruktionerna på skärmen för att gå ut på nätet. Fyll sedan i den information som efterfrågas för att få en registreringskod. När koden har hämtats, eller fåtts fram på annat sätt ska den skrivas in i den tomma rutan **Registration Code**. Klicka sedan på **Apply Code**(se bild nedan).

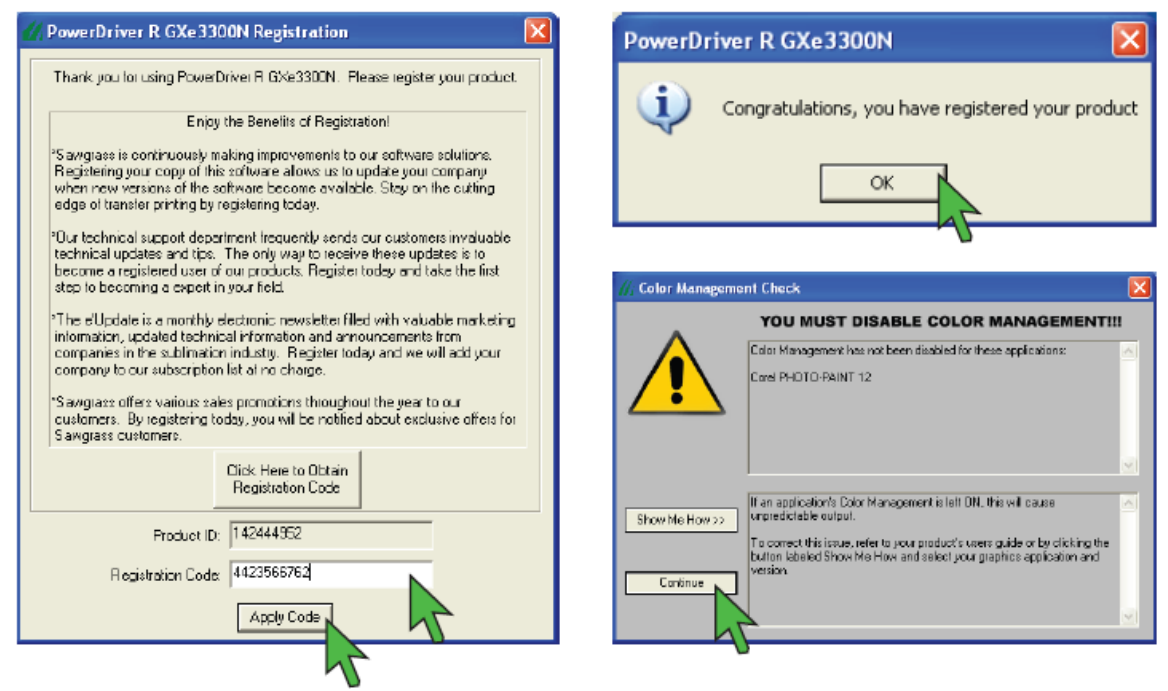

8)Registreringen är nu klar(se övre högra bilden). Klicka på **OK**, installationsprogrammet varnar nu för att inaktivera färghanteringen i grafikmjukvaran. Klicka på **Continue** för att komma vidare (se bilderna ovan till höger).

9) Ett fönster dyker nu upp på skärmen som visar att alla installationsprocesser framgångsrikt laddats klart. Klicka på **Close** för att fortsätta(se bild nedan).

| 📶 PowerDriver R GXe3 | 300N Setup                                                 |        |
|----------------------|------------------------------------------------------------|--------|
|                      | Installation Complete<br>Setup was completed successfully. |        |
|                      |                                                            |        |
| Show details         |                                                            |        |
|                      |                                                            |        |
|                      |                                                            |        |
|                      |                                                            |        |
|                      | < Back Close                                               | Cancel |
|                      | 11                                                         |        |

10) Installationsguiden för SubliJet GXe3350N kommer nu fråga om den ska starta om datorn. Stäng alla andra applikationer/program och klicka på **Yes**. Datorn startas nu om för att slutföra installationsprocessen.

#### **Installation av ICC-profilen**

1)Öppna Start-menyn. Gå sedan till Kontrollpanelen och välj Skrivare och Fax.

2)Högerklicka på ikonen för skrivare GXe3350N och välj Utskriftsinställningar(se bilden nedan).

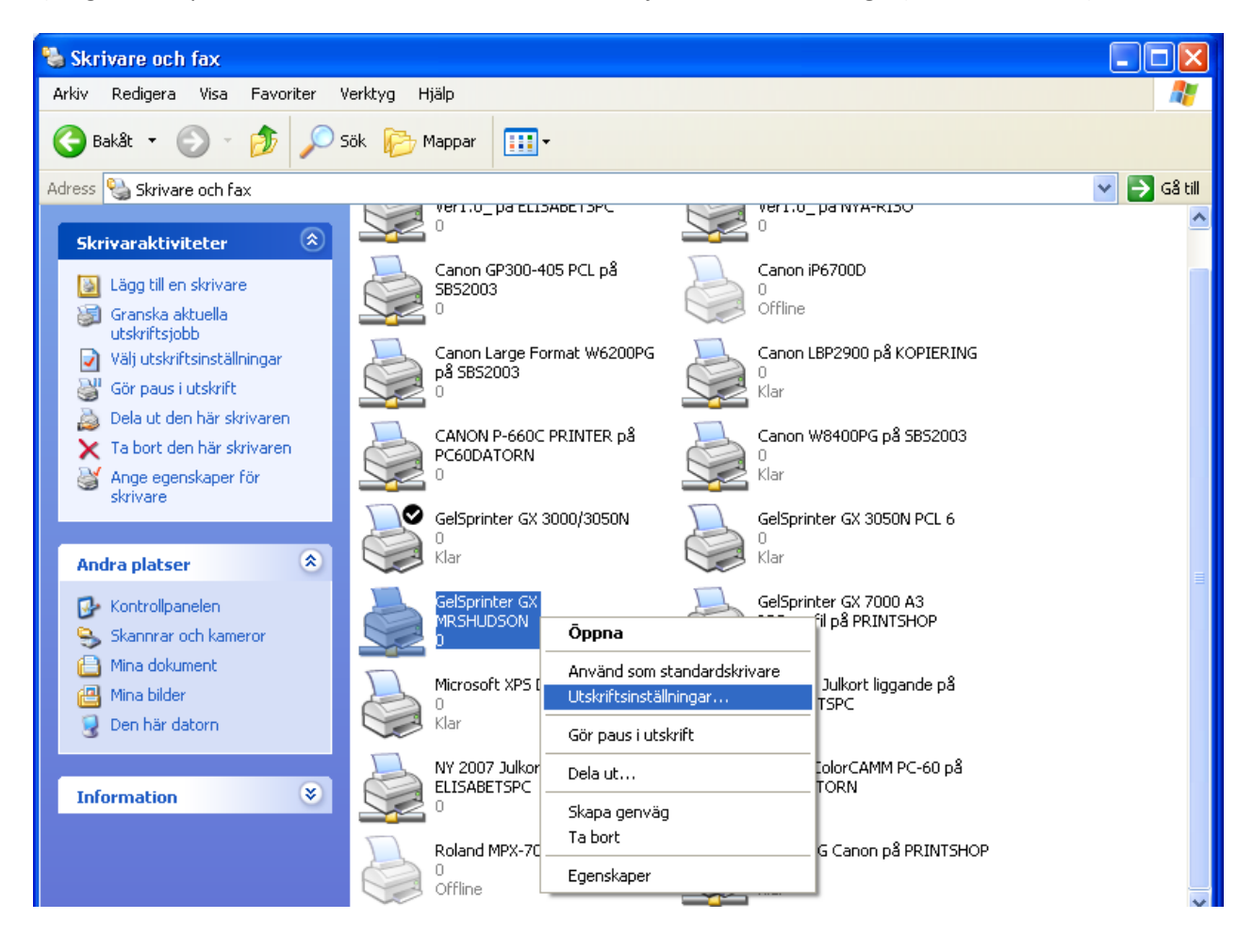

3) Dialogrutan GelSprinter GXe3350N Utskriftsinställningar kommer nu att öppnas. Ändra nu inställningarna så att de matchar bilden nedan.

| 💩 GelSprinter GX e3300N Printi                                  | ng Preferences                                                                                                    | ? 🛛                           |
|-----------------------------------------------------------------|----------------------------------------------------------------------------------------------------|-------------------------------|
| Setup Page Settings Edit Mainte                                 | enance Printer Configuration                                                                                                    |                               |
| Custom Settings:<br>Dyc_Sub<br>Manage Save<br>A4 (210 x 257 mm) | Paper type: Inkjet Plain F<br>Paper source tray: Auto Tray Se<br>Print Quality<br>Print Quality<br>C Quality pr<br>C Speed pri<br>C High speet<br>C User setti | laper                         |
|                                                                 | 🔲 Uni-direct                                                                                                    | ianal printing only           |
|                                                                 | Color/Black and White                                                                                                    | 2<br>□ Economy Color<br>white |
|                                                                 | Job type: Normal Print<br>Display Preview and Print scree<br>S L Unauthorized copy                                                                             | n<br>Contral Settings         |
| Load paper face down.                                           |                                                                                                    |                               |
| 🗾 User Guide                                                    | About                                                                                                    | Restore Defaults              |
|                                                                 | DK Cancel                                                                                                    | Apoly Help                    |

- 1) Bläckstråle, Normal papper
- 2) Färg
- 3) Normal Utskrift
- 4) Användarinställningar
- 5) Klicka nu på knappen Change, de valda inställningarna sparas.

4)I rutan Ändra Användarinställnignar; ändra i rullgardinsmenyn **Användarinställningar** till **Prioritera Kvalitetf**(se bild nedan). Se även till att det i rullgardinsmenyn **Färgprofil** står **Av** som valt alternativ. Klicka sedan på **OK** för att bekräfta och spara inställningarna.

| Change User Settings                                                                                                    | <u>?</u> 🛛                                                                                                    |
|----------------------------------------------------------------------------------------------------|----------------------------------------------------------------------------------------------------|
| Image Adjustments Balance Adjustments Misc.                                                                                                    | 1                                                                                                    |
| User Settings: Inkjet Flain Paper           Quality priority         Quality priority           Speed priority         Quality priority           High speed         Impir quary           Adjust photos and images         Images | Color Settings<br>Color profile:<br>Off<br>Gray reproduction (Text/Line Art)<br>K (Black) for text only<br>Print all texts in black |
| Dithering     Automatic     Use encr diffusion     Photos and images                                                                                                    | Use ICM ICM method: By host system ICM intent: Pictures (Perceptual)                                                                |
|                                                                                                    |                                                                                                    |
|                                                                                                    | Sanda nop                                                                                                    |

5)Kommer nu tillbaka till fönstret för **Utskriftsinställningar**. Klicka på fliken för **Sidinställningar** och klicka på **Save**.

| 🎍 GelSprinter GX e3300N Printi            | ing Preferences                                               | ? 🛛      |
|-------------------------------------------|---------------------------------------------------------------|----------|
| Setup Page Settings Edit Mainte           | enance Printer Configuration                                  |          |
| Dustom Setting:<br>Dye_Sub<br>Manage Save | Original orientation:     R     C Landscape                   |          |
|                                           | Driginal size: A4 (210 x 297 mm)                              | -        |
|                                           | Fit to paper size<br>Scaling [8]: 10                          | <u>-</u> |
| A4 (210 x 297 mm)                         | Printout paper size: Same as original size                    | -        |
|                                           | QE Centering                                                  |          |
|                                           | 📃 Rotate by 180 degrees                                       |          |
|                                           | Copies<br>1 2 Collate<br>32 1 32 1<br>Ferverse order printing |          |
| Load paper face down.                     | P. I. P.                                                      |          |
| 📃 User Guide                              | nestore Der                                                   |          |
|                                           | OK Cancel Apply                                               | Help     |

6)En ny dialogruta kommer upp, ange nu namnet för de nya inställningarna och klicka sedan på **OK**. För att sedan använda de nya inställningarna, klicka på **Verkställ** i fönstret för **Utskriftsinställningar**.

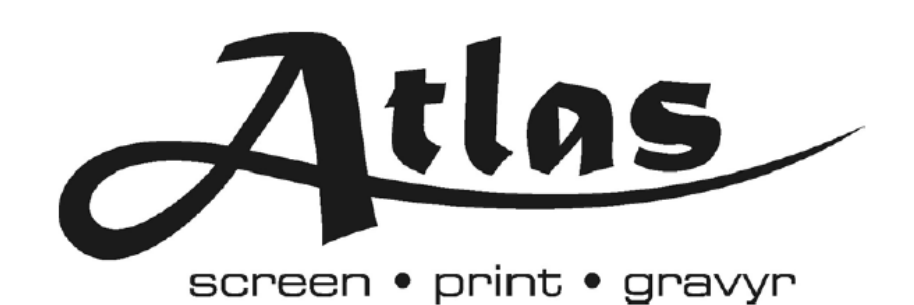

Box 7035, S-17007 SOLNA

Tel: +46 8 850490 Fax: +46 8 859485

www.atlasscreen.se

15(15)